## 2020 중소기업(소상공인) 확인서 신규(갱신) 발급절차 안내

□ 중소기업(소상공인) 확인서는 기업이 필수자료를 제출하고 신청서를 작성하면 온라인으로 발급받을 수 있습니다.

□ 해당유형별로 발급절차를 확인하신 후 신청하시면 됩니다.

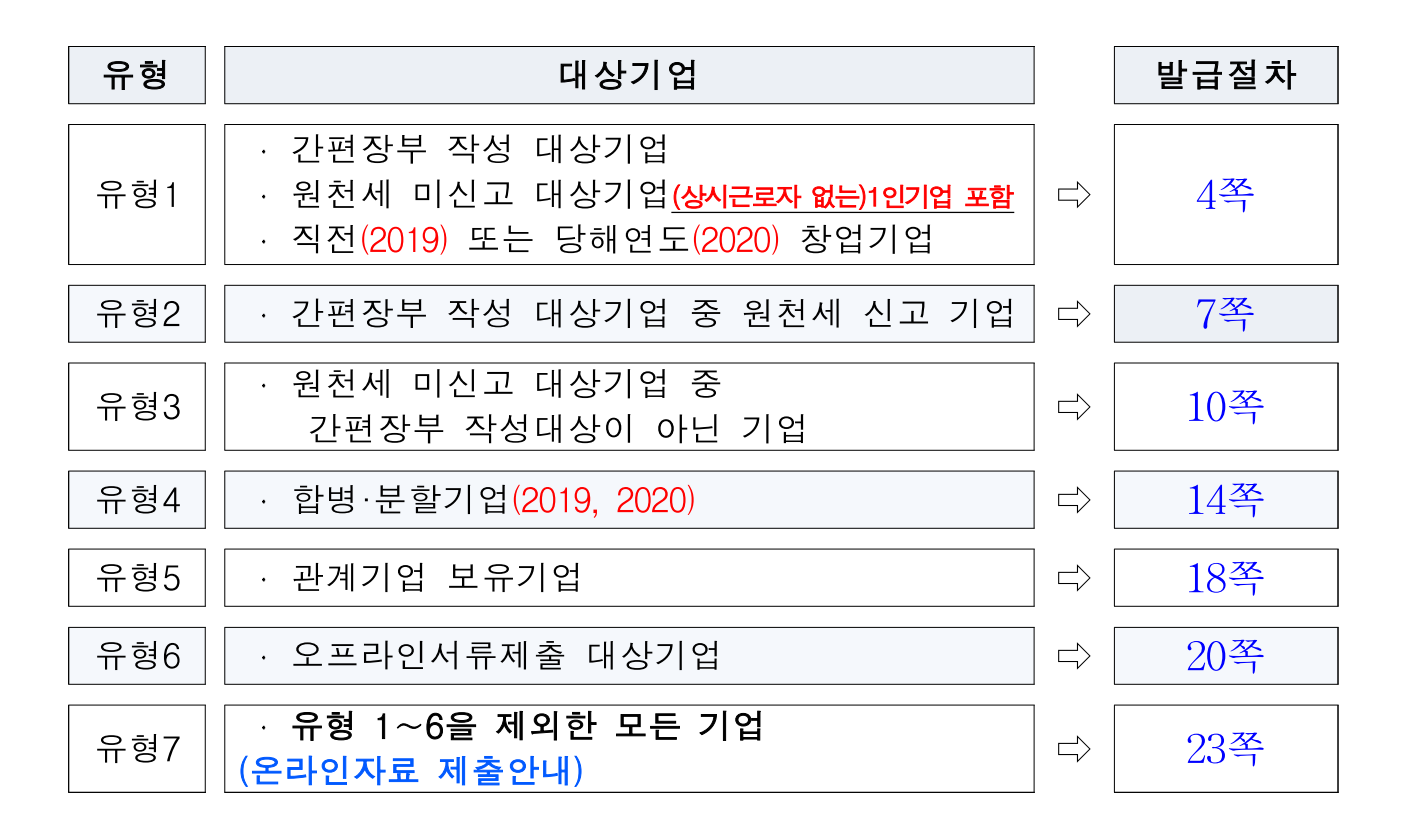

□ 문의사항 연락처(☎, ∞)는 다음 장에 있습니다.

□ 문의사항 연락처 및 지방 중소기업벤처기업청 주소

| 확인서 발급전반(중소기업 | 통합콜센터) |
|---------------|--------|
|---------------|--------|

🕿 1357

중소기업기본법 해석 ☎ 042-481-4541,4548

# 회원가입, 온라인 자료제출 등

☎ 02-3215-2674

중소기업 범위 규정 등 제도운영 ☎ 042-481-8913

※ 온라인 자료제출이 불가능한 기업은 중소기업현황정보시스템에서 신청서를 작성 하고 해당 증빙자료를 사업장 주소지 중소벤처기업청으로 우편 등기 제출하시 기 바랍니다. (퀵, 택배, 방문 불가)

| 중소기업 확인서 발급(각지역별 지방중소벤처기업청)                               |                               |                                                                                                    |  |  |
|-----------------------------------------------------------|-------------------------------|----------------------------------------------------------------------------------------------------|--|--|
| 서울                                                        | ☎02-2110-6325,6327<br>6326    | <ul> <li>☑ (13809)</li> <li>경기도 과천시 관문로 47 정부과천청사</li> <li>1동 104호 서울지방 중소벤처기업청</li> <li>성장지원과 중소기업확인서담당자</li> </ul>              |  |  |
| 부산                                                        | <b>☎</b> 051-601-5126, 5128   | <ul> <li>⋈ (46754)</li> <li>부산광역시 강서구 녹산산단</li> <li>335로8(송정동) 부산지방 중소벤처기업청</li> <li>성장지원과 중소기업확인서담당자</li> </ul>                  |  |  |
| 울산                                                        | <b>☎</b> 052-210-0015         | <ul> <li>☑ (44248)</li> <li>울산광역시 북구 산업로 915 (연암동)</li> <li>울산경제진흥원 3층 조정협력과</li> <li>울산지방 중소벤처기업청</li> <li>중소기업확인서담당자</li> </ul> |  |  |
| 대구, 경북<br>* 경북북부사무소<br>관할 제외                              | ☎ 053-659-2277,<br>2234, 2235 | ☑ (42724)<br>대구광역시 달서구 성서4차 첨단로<br>122-11(월암동) 대구.경북지방<br>중소벤처기업청 본관 2층 성장지원과<br>중소기업확인서담당자                                       |  |  |
| 경북북부시무소<br>* 상주, 문경 예천<br>의성 안동, 영주, 봉화<br>영양, 청송, 울진, 영덕 | ☎ 054-859-8167, 8162          | <ul> <li>☑ (36709)</li> <li>경상북도 안동시 축제장길 240(운흥동)</li> <li>안동상공회의소 2층</li> <li>중소기업확인서담당자</li> </ul>                             |  |  |
| 광주, 전남<br>* 전남동부사무소<br>관할 제외                              | ☎ 062-360-9146, 9148          | <ul> <li>⋈ (61902)</li> <li>광주광역시 서구 천변우하로 391</li> <li>업무동 2층 광주전남</li> <li>지방중소벤처기업청 성장지원과</li> <li>중소기업확인서 담당자</li> </ul>      |  |  |
| 전남동부사무소<br>* 순천, 광양, 여수,<br>구례, 곡성, 고흥,<br>보성             | ☎ 061-727-5715, 5713          | <ul> <li>☑ (58034)</li> <li>전라남도 순천시 해룡면 율촌산단4로 13</li> <li>전남테크노파크 214호</li> <li>중소기업확인서담당자</li> </ul>                           |  |  |
| 경기<br>* 경기북부사무소<br>관할 제외                                  | ☎ 031-201-6937, 6938          | <ul> <li>⋈ (16705)</li> <li>경기도 수원시 영통구 반달로</li> <li>87번지(영통동)</li> <li>경기지방 중소벤처기업청 성장지원과</li> <li>중소기업확인서담당자</li> </ul>         |  |  |

| 경기북부사무소<br>* 파주, 고양, 양주,<br>남양주, 동두천,<br>의정부, 포천, 구리,<br>가평, 연천 | ☎ 031-820-9002,9014            | <ul> <li>☑ (11497)</li> <li>경기도 양주시 평화로 1215</li> <li>섬유종합지원센터 2층 206호</li> <li>중소기업확인서담당자</li> </ul>                                   |
|-----------------------------------------------------------------|--------------------------------|----------------------------------------------------------------------------------------------------|
| 인천                                                              | ☎ 032-450-1139,1133            | <ul> <li>⋈ (21632)</li> <li>인천광역시 남동구 은봉로 82(논현동)</li> <li>인천지방 중소벤처기업청 조정협력과</li> <li>중소기업확인서담당자</li> </ul>                            |
| 강원                                                              | ☎ 033-260-1645                 | ☑ (24427)<br>강원도 춘천시 안마산로 262 강원지방<br>중소벤처기업청 조정협력과<br>중소기업확인서담당자                                                                       |
| 충북                                                              | ☎ 043-230-5300, 5312           | <ul> <li>⋈ (28119)</li> <li>충청북도 청주시 청원구 오창읍</li> <li>중심상업2로 48 (양청리 03-1번지)</li> <li>충북지방 중소벤처기업청 조정협력과</li> <li>중소기업확인서담당자</li> </ul> |
| 전북                                                              | ☎ 063-210-6400                 | ⊠ (54966)<br>전북 전주시 완산구 서원로 77<br>전북지방 중소벤처기업청 조정협력과<br>중소기업확인서담당자                                                                      |
| 경남                                                              | ☎ 055-268-2557,2511            | ⊠ (51439) 경상남도 창원시 의창구<br>창이대로 532번길 50(신월동) 경남지방<br>중소벤처기업청 조정협력과<br>중소기업확인서담당자                                                        |
| 대전, 세종                                                          | ☎ 042-865-6110, 6193           | ☑ (34111)<br>대전광역시 유성구 가정북로 104<br>대전.충남지방 중소벤처기업청<br>조정협력과 중소기업확인서담당자                                                                  |
| 충남                                                              | ☎ 041-415-0675<br>041-564-2286 | ☑ (31169)<br>충정남도 천안시 서북구 광장로 215번지<br>충남경제종합지원센터9층<br>충남중소벤처기업청 중소기업확인서<br>담당자                                                         |
| 제주<br>특별자치도                                                     | ☎ 064-710-2525                 | ⊠ (63122)<br>제주특별자치도 제주시 문연로 6(연동)<br>중소기업확인서담당자                                                                                        |

|     | · 간편장부 작성 대상기업                   |
|-----|----------------------------------|
| 유형1 | · 원천세 미신고 대상기업(상시근로자가 없는)1인기업 포함 |
|     | · 직전(2019) 또는 당해연도(2020) 창업기업    |

## □ 제출서류

• 제출서류 없음

🗆 발급절차

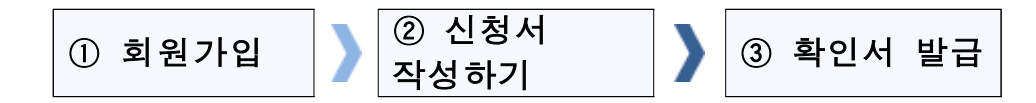

### ① 회원가입

- ①-1 메인화면 우측 상단 [회원가입] ⇒ [일반회원] 클릭
- ①-2 약관동의 ⇒ 개인실명인증 ⇒ 이용자정보와 기업정보(필수) 입력
  ※ 회원가입은 신청기업 소속 직원 누구나 가능

#### ② 신청서 작성하기

- ②-1 메인화면 상단 [중소기업확인서 발급신청] ⇒ [신청서 작성하기]
   를 클릭
- ②-2 [신청기업 기본정보 입력] 화면 상단부터 기본정보 입력

| 신청서 작성                                                                                                 | 하기                                                                                                    |                                         |              |
|----------------------------------------------------------------------------------------------------|----------------------------------------------------------------------------------------------------|-----------------------------------------|--------------|
| <ul> <li>*[온라인자료제출]이후</li> <li>[중소기업확인서발급산<br/>(직전,당해연도창업기업<br/>* 물음표의내용을반</li> <li>전청기업 기본</li> </ul> | 신청서를 작성하시기 바랍니다.<br> 청 - 제출자료 조회하기]에서 제출자료완<br>업,3개년 간편장부기업, 분할 합병, 관계기<br>드시 확인하여 입력시 참고하시기 바랍니<br>본정보 입력 | 한료 여부를 확인하신 후에 신청/<br> 업보유 기업 제외)<br>다. | 서를 작성        |
| 기업명 * 😯                                                                                                |                                                                                                    | 대표자명 *                                  |              |
| 기업유형 * 😧                                                                                               | 선택 ~                                                                                                    | 본점사업자등록일                                |              |
| 본점사업자번호 * ?                                                                                            |                                                                                                    | 법인등록번호 *                                |              |
| 보지 내어자즈스 +                                                                                             | 07237                                                                                                    | 우편번호                                    |              |
| CEABOTA                                                                                                | 서울영등포구의사당대로                                                                                                |                                         |              |
| 최근사업기간말일* 🕜                                                                                            |                                                                                                    | 예시:개인/법인 사업자                            | [2019,12,31] |

#### ※ 유의사항 : 사업기간 말일과 확인서 유효기간

| 입력하는 사업기간말일 | 발급되는 확인서의 유효기간       |
|-------------|----------------------|
| 2019-12-31  | 2020-4-1 ~ 2021-3-31 |

☆ 사업기간말일이 12월31일인 기업의 예시입니다. 사업기간말일이 <u>12월31일이 아닌 경우에는</u> 실제 사업기간말일 (예시 : 3월31일, 6월30일 등) 중 가장 최근 연월일을 입력하세요.

②-3 화면 하단의 '필수자료 제출이 불가능한 기업해당여부' 중
 '해당사항'에 체크 후 [저장] ⇒ [다음] 버튼 클릭

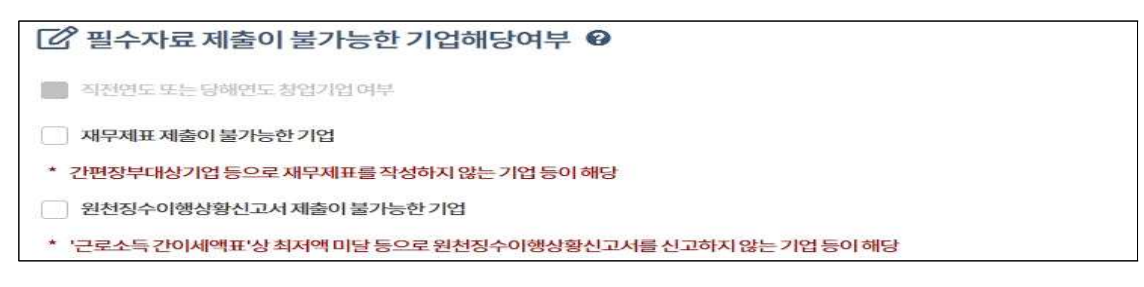

※ '직전연도 또는 당해연도 창업기업' 여부는 자동 체크됩니다.

②-4 주요 재무정보, 주주현황 및 출자한 회사정보, 경쟁 입찰 참여제한 여부확인서, 상시 근로자 현황 등의 정보를 각 화면별로 입력
③-5 신청자 정보 입력 후 [신청서 제출] 버튼 클릭

### ③ 확인서 발급

③-1 [중소기업확인서 발급신청] ⇒ [확인서 출력/수정] 메뉴에서
 인쇄할 확인서 선택 ⇒ [국문확인서 출력] 버튼 클릭

간편장부 작성 대상기업 중 원천세 신고 기업

## □ 제출서류

| 온라인제출               | 오프라인제출*                           |
|---------------------|-----------------------------------|
| 1. 2019년 원천세 전자신고파일 | 1. 사업자등록증                         |
| (지점이 있는 경우 지점포함)    | 2. <mark>2019년</mark> 원천징수이행상황신고서 |
|                     | (지점이 있는 경우 지점포함)                  |
|                     | 3. 최근 3개년 (2017, 2018, 2019)      |
|                     | 부가가치세표준증명원                        |
|                     | (또는 부가가치세 면세사업자                   |
|                     | 수입금액증명)                           |
|                     | 4. 담당자 명함 등 연락처                   |
|                     |                                   |

※ 오프라인 제출 서류에는 직인날인하고, 사본일 경우 원본대조필 날인하여 제출

#### ◇ 오프라인으로 자료제출하는 경우

원천세자료는 기본적으로 온라인으로 제출하나. 아래 경우는 온라인 자료제출이 불가능하므로 오프라인으로 제출하셔야 합니다 ① 원천세 신고기한이 지난후 신고하여 만든 전자파일 ② "전자신고파일의 확장자명"이 아래와 다른 경우 전자신고파일 종류 2017년 자료 2018년자료 2019년 자료 원천세(정기신고) 해당없음 해당없음 .01 원천세(수정신고) 해당없음 해당없음 .02 ※ 확장자명은 파일이름의 맨 뒤를 확인하시면 됩니다. 2016법인세.01 ٦

|      |     | _1 _1 |      |      |      |  |
|------|-----|-------|------|------|------|--|
| 1120 | 15  | 5052  | 9010 | 3900 | 0.01 |  |
| 2015 | 505 | 5290  | 1039 | 0.00 | 1    |  |
|      |     |       |      |      |      |  |

③ 원천세를 홈택스 자체 세금 신고 프로그램을 통해 기업이 직접 기재하여 전자신고파일을 제작할 수 없는 경우

### □ 발급절차

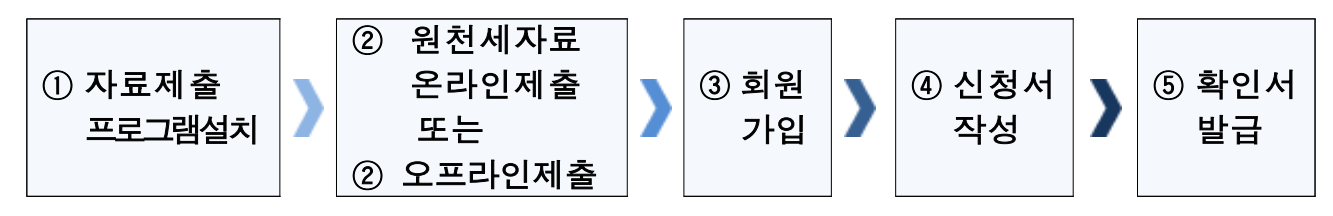

#### ① 온라인 자료제출 프로그램 설치

- ①-1 상단 메뉴 [중소기업확인서 발급신청] ⇒ [온라인 자료제출하기] 클릭
- ①-2 기업유형 선택 (법인 또는 개인) 클릭
- ①-3 '자료제출 프로그램 자동설치' 설치

※ 자료제출 프로그램은 회원가입을 하지 않아도 이용 가능합니다.

#### ② 원천세 온라인 자료제출(업로드)

②-1 2019년 원천세 전자신고파일을 온라인제출(업로드)
 ※ 원천세 전자신고파일들은 파일명이 같을 경우 하나만 업로드됩니다.
 원천세 전자신고파일의 이름을 월별로 다르게 만들어 주세요
 ※ 2019년 2월에 작성된 원천세 연말정산신고분은 제외하고 제출해주세요

#### ②' 원천세 오프라인 자료제출

②'-1 "주소지 관할 지방중소벤처기업청(2쪽 붙임 참조로)"으로 우편제출
 ※ 모든 제출 서류에는 직인 및 사본일 경우 원본대조필 날인하여 제출
 ※ 오프라인 자료제출 후 확인서 발급까지 수일이 소요될 수 있으므로
 중소기업 확인서가 필요한 시기에 맞춰 미리 준비
 ※ 제출서류는 접수 순서대로 처리됩니다

#### ③ 회원가입

- ③-1 메인화면 우측 상단 [회원가입] ⇒ [일반회원] 클릭
- ③-2 약관동의 ⇒ 개인실명인증 ⇒ 이용자정보와 기업정보(필수) 입력
   ※ 회원가입은 신청기업 소속 직원 누구나 가능합니다

#### ④ 신청서 작성하기

 ④-1 메인화면 상단 [중소기업확인서 발급신청] ⇒ [신청서 작성하 기]를 클릭 ④-2 [신청기업 기본정보 입력] 화면 상단부터 기본정보 입력

| 신청서 직                                                  | t성                               | 하기                                                                                                    |                                        |              |
|--------------------------------------------------------|----------------------------------|----------------------------------------------------------------------------------------------------|----------------------------------------|--------------|
| - *[온라인자료제출<br>[중소기업확인서 등<br>(직전, 달해연도 참<br>*② 물음표의 내용 | 이후 (<br>발급신<br>업기일<br>을 반5<br>기본 | 신청서를 작성하시기 바랍니다.<br>청)-[제출자료 조회하기]에서 제출자료원<br>1, 3개년 간편경부가업, 분할 합병, 관계7<br>=시 확인하여 업역시 참고하시기 바랍니<br>정보 입력 | 난료 여부를 확인하신 후에 신청<br> 업보유 기업 제외)<br>다. | 서물작성         |
| 기업명 *                                                  | 0                                |                                                                                                    | 대표지명 *                                 |              |
| 기업유형 *                                                 | 0                                | 선택 ~                                                                                                    | 본점사업자등록일                               | •            |
| 본점 사업자번호 *<br>*고유번호입력불가                                | 0                                |                                                                                                    | 법인등록번호 *                               |              |
|                                                        |                                  | 07237                                                                                                    | 우민번호                                   |              |
| C3413372*                                              |                                  | 서울영등포구의사당대로                                                                                               |                                        |              |
| 최근사업기간말일 *                                             | 0                                |                                                                                                    | 예시: 개인/법인 사업자                          | [2019,12,31] |

#### ※ 유의사항 : 사업기간 말일과 확인서 유효기간

| 입력하는 사업기간말일 | 발급되는 확인서의 유효기간       |
|-------------|----------------------|
| 2019-12-31  | 2020-4-1 ~ 2021-3-31 |

☆ 사업기간말일이 12월31일인 기업의 예시입니다
 사업기간말일이 12월31일이 아닌 경우에는 실제 사업기간말일
 (예시 : 3월31일, 6월30일 등) 중 가장 최근 연월일을 입력하세요.

④-3 화면 하단의 '필수자료 제출이 불가능한 기업해당여부' 중
 '재무제표 제출이 불가능한 기업'에 체크 후 [저장] ⇒ [다음]
 버튼 클릭

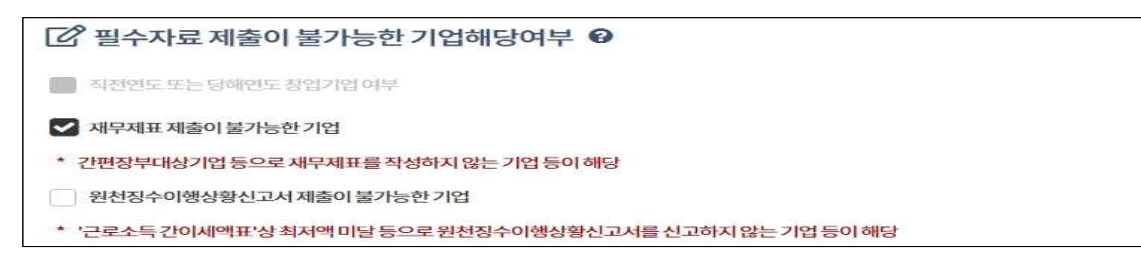

 ④-4 주요 재무정보, 주주현황 및 출자한 회사정보, 경쟁 입찰 참여제한 여부확인서, 상시 근로자 현황 등의 정보를 각 화면별로 입력
 ④-5 신청자 정보 입력 후 [신청서 제출] 버튼 클릭

#### 5 확인서 발급

⑤-1 [중소기업확인서 발급신청] ⇒ [확인서 출력/수정] 메뉴에서 인쇄할 확인서 선택 ⇒ [국문확인서 출력] 버튼 클릭

원천세 미신고 대상기업 중 간편장부 작성대상이 아닌 기업

## □ 제출서류

• 법인기업

| 온라인제출                                     | 오프라인제출                                                                                                    |
|-------------------------------------------|----------------------------------------------------------------------------------------------------|
| 1. 최근 3개년(2017, 2018, 2019)<br>법인세 전자신고파일 | 1. 사업자등록증<br>2. 법인등기부등본<br>3. 최근 3개년(2017, 2018, 2019)<br>감사보고서(또는 재무제표)<br>4. 최근 3개년(2017, 2018, 2019)<br>조정후수입금액명세서<br>5. 최근 연도말(2019)<br>주식등변동상황명세서<br>6. 담당자 명함 등 연락처 |

※ 오프라인 제출 서류에는 직인날인하고, 사본일 경우 원본대조필 날인하여 제출
 ※ 감사보고서는 외부감사대상기업인 경우 제출 / 비외감 기업은 재무제표 제출

ㅇ 개인기업

| 1. 최근 3개년(2017, 2018, 2019)<br>소득세 전자신고파일<br>2. 최근 1개년(2019)<br>부가세 전자신고파일<br>2. 최근 3개년(2017, 2018, 2019) 재무제<br>표<br>3. 최근 3개년(2019)<br>부가가치세과세표준증명원 | 온라인제출                                                                      | 오프라인제출                                                                                                  |
|----------------------------------------------------------------------------------------------------|----------------------------------------------------------------------------|----------------------------------------------------------------------------------------------------|
| 4. 담당자 명함 등 연락처                                                                                                    | 1. 최근 3개년(2017, 2018, 2019)<br>소득세 전자신고파일<br>2. 최근 1개년(2019)<br>부가세 전자신고파일 | 1. 사업자등록증<br>2. 최근 3개년(2017, 2018, 2019) 재무제<br>표<br>3. 최근 3개년(2019)<br>부가가치세과세표준증명원<br>4. 담당자 명함 등 연락처 |

※ 2019년 종합소득세를 아직 신고하지 않은 기업은 2019년 부가세자료 제출
※ 오프라인 제출 서류에는 직인날인하고, 사본일 경우 원본대조필 날인하여 제출

| ◇ 오프라인으로 자료제출하                                                                                                    | 는 경우 |  |  |  |  |
|----------------------------------------------------------------------------------------------------|------|--|--|--|--|
| <ol> <li>1 법인세, 소득세, 부가세 신고기한이 지난후 만든 전자파일을 만든 경우</li> <li>2 수정신고하여 전자파일을 만든 경우</li> <li>3 소득세 신고시 사업장의 공동대표가 있어 세금을 나누어 신고하는 기업</li> <li>④ 부가세 수정신고, 월별, 연단위 신고파일</li> <li>⑤ "전자신고파일의 확장자명"이 아래와 다른 경우</li> </ol> |      |  |  |  |  |
| 전자신고파일 종류 2017년 자료 2018년자료 2019년 자료<br>법인세, 소득세 .01 .01 .01<br>부가세 해당없음 해당없음 .101                                                                                                    |      |  |  |  |  |
| ※ 확장자명은 파일이름의 맨 뒤를 확인하시면 됩니다.<br>2016법인세.01<br>20150529C103900.01<br>1120150529C103900.01                                                                                                    |      |  |  |  |  |

□ 발급절차

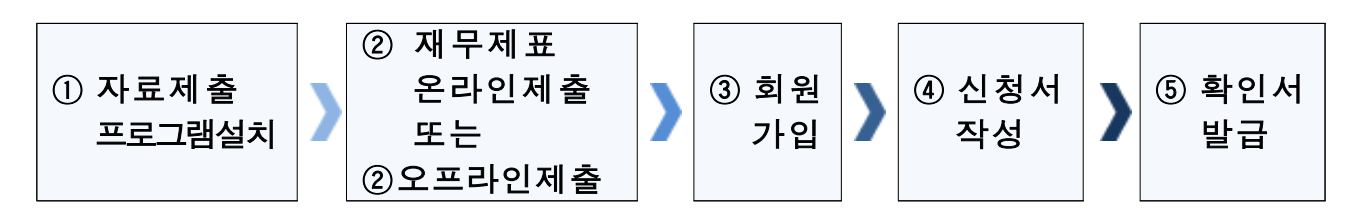

### ① 온라인 자료제출 프로그램 설치

- ①-1 상단 메뉴 [중소기업확인서 발급신청] ⇒ [온라인 자료제출하기] 클릭
- ①-2 기업유형 선택 (법인 또는 개인) 클릭
- ①-3 '자료제출 프로그램 자동설치' 설치

※ 자료제출 프로그램은 회원가입을 하지 않아도 이용 가능합니다.

#### ② 재무제표 온라인 자료제출(업로드)

②-1 기업별(법인 또는 개인) 자료 온라인 제출

◇ 유의사항(제무제표)

- 재무제표를 세무대리인이 기장하는 경우는 세무대리인이 관련자료 제출 (단, 기업이 세무대리인으로부터 관련자료와 비밀번호를 받아 직접 제출가능)
- ▶ 재무제표를 기업이 **자체 기장**하는 경우는 관련자료를 **기업이 직접 제출**
- ▶ 기존에 제출한 자료는 제출하지 않고 최신 자료만 제출

②-2 자료제출 성공여부는 로그인 후 [중소기업확인서 발급신청]

⇒[제출서류조회하기]에서 확인

#### ②' 재무제표 오프라인 자료제출

②'-1 "주소지 관할 지방중소벤처기업청(2쪽 붙임 참조도)"으로 우편제출
 ※ 모든 제출 서류에는 직인 및 사본일 경우 원본대조필 날인하여 제출
 ※ 오프라인 자료제출 후 확인서 발급까지 수일이 소요될 수 있으므로
 중소기업 확인서가 필요한 시기에 맞춰 미리 준비
 ※ 제출서류는 접수 순서대로 처리됩니다

### ③ 회원가입

- ③-1 메인화면 우측 상단 [회원가입] ⇒ [일반회원] 클릭
- ③-2 약관동의 ⇒ 개인실명인증 ⇒ 이용자정보와 기업정보(필수) 입력
  ※ 회원가입은 신청기업 소속 직원 누구나 가능

#### ④ 신청서 작성하기

- ④-1 메인화면 상단 [중소기업확인서 발급신청] ⇒ [신청서 작성하 기]를 클릭
- ④-2 [신청기업 기본정보 입력] 화면 상단부터 기본정보 입력

| 신청서 직                                                                                          | <b>ኒ</b> 성                                   | 하기                                                                                                    |                                                 |                            |      |      |      |       |    |  |
|------------------------------------------------------------------------------------------------|----------------------------------------------|----------------------------------------------------------------------------------------------------|-------------------------------------------------|----------------------------|------|------|------|-------|----|--|
| <ul> <li>*[온라인자료제출<br/>[중소기업확인서]<br/>(직전,당해연도칭</li> <li>*② 물음표의내용</li> <li>[2] 신청기업</li> </ul> | )이후 (<br>발급신)<br>1억기일<br>1을 반의<br><b>기</b> 본 | 신청서를 작성하시기 바랍니다.<br>청)-[제출자료 조회하기]에서 제출자료완<br>녘, 3개년 간편장부기업, 분할.합병, 관계기<br>E시 확인하여 입력시 참고하시기 바랍니<br>- 정보 입력 | <u>난</u> 료 여부를 확<br> 업보유 기압<br><mark>다</mark> . | 막인하신 <sup>3</sup><br>1 제외) | 후에 신 | 청서   | 를작성  | 4     |    |  |
| 기업명 *                                                                                          | 0                                            |                                                                                                    | 대표지명 *                                          |                            |      |      |      |       |    |  |
| 기업유형 *                                                                                         | 0                                            | 선택 ~                                                                                                    | 본점사업자                                           | 등록일                        |      | Ø    |      |       |    |  |
| 본점사업자번호 *<br>*고유번호입력불가                                                                         | 0                                            |                                                                                                    | 법인등록번                                           | <u>ج</u> *                 |      |      |      |       |    |  |
| 보저 나아자주스 +                                                                                     |                                              | 07237                                                                                                    |                                                 | 우편번                        | ¢.   |      |      |       |    |  |
| CEMBOTA                                                                                        |                                              | 서울영등포구의사당대로                                                                                                 |                                                 |                            |      |      |      |       |    |  |
| 최근사업기간말일 *                                                                                     | 0                                            |                                                                                                    | 에시                                              | : 개인/법인                    | 사업   | 다 [2 | 2019 | ,12,3 | 1] |  |

#### ※ 유의사항 : 사업기간 말일과 확인서 유효기간

| 입력하는 사업기간말일 | 발급되는 확인서의 유효기간       |
|-------------|----------------------|
| 2019-12-31  | 2020-4-1 ~ 2021-3-31 |

- ☆ 사업기간말일이 12월31일인 기업의 예시입니다
   사업기간말일이 12월31일이 아닌 경우에는 실제 사업기간말일
   (예시 : 3월31일, 6월30일 등) 중 가장 최근 연월일을 입력하세요.
- ④-3 화면 하단의 '필수자료 제출이 불가능한 기업해당여부' 중
   '원천세 제출이 불가능한 기업'에 체크 후 [저장] ⇒ [다음]
   버튼 클릭

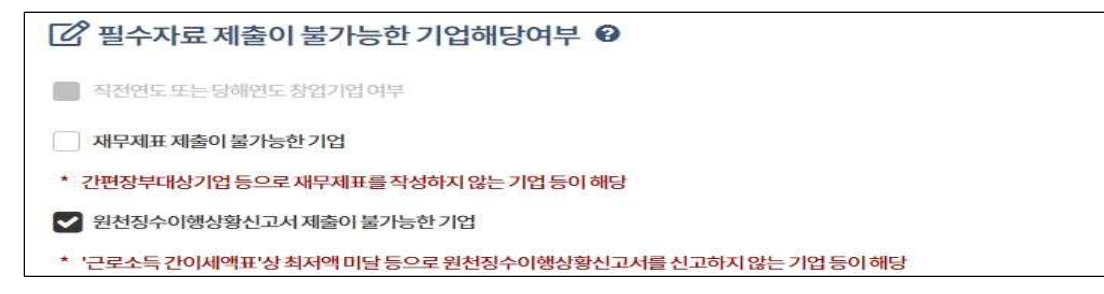

④-4 주요 재무정보, 주주현황 및 출자한 회사정보, 경쟁 입찰 참여제한 여부확인서, 상시 근로자 현황 등의 정보를 각 화면별로 입력
④-5 신청자 정보 입력 후 [신청서 제출] 버튼 클릭

### 5 확인서 발급

⑤-1 [중소기업확인서 발급신청] ⇒ [확인서 출력/수정] 메뉴에서
 인쇄할 확인서 선택 ⇒ [국문확인서 출력] 버튼 클릭

합병·분할기업(2019, 2020)

## □ 제출서류

확인서를 신청한 기업 기준으로 제출해야 할 서류

(관련법 : 중소기업기본법 시행령 제7조(평균매출액등의 산정) ②항 3호 적용)

| 직전 사업연도(2019년) 합병, 분할한 경           | 우 <b>해당 사업연도(2020년</b> ) 합병, 분할한 경우 |
|------------------------------------|-------------------------------------|
| 1. 사업자등록증                          | 1. 사업자등록증                           |
| 2. 법인등기부 등본(말소사항 포함)               | 2. 법인등기부 등본                         |
| 3. (합병·분할일로부터 신청일까지의)              | 3. (합병·분할일로부터 신청일까지의)               |
| 매월 원천징수이행상황신고서(지점포                 | 함) 매월 원천징수이행상황 신고서(지점포함)            |
| 4. (합병·분할 일로부터 신청일까지의)             | 4. (합병·분할일로부터 신청일까지의)               |
| 매월 매출액 확인서류                        | 매월 매출액 확인서류                         |
| (기간별 손익계산서 또는 일별매출                 | 액) 5. (합병·분할일 기준)재무제표 및 주주명부        |
| 5. <mark>2019년</mark> 감사보고서(또는 재무제 | 표) 6. 담당자 명함 등 연락처                  |
| 6. 2019년말기준 주식등변동상황명세              | 서                                   |
| 7. (합병분할일기준) 주주명부                  |                                     |
| 8. <mark>2019년</mark> 조정후수입금액명세서   |                                     |
| 9. 소멸법인 사업자등록증                     |                                     |
| 10. 담당자 명함 등 연락처                   |                                     |

 ※ 오프라인 제출 서류에는 직인날인하고, 사본일 경우 원본대조필 날인하여 제출
 ※ 19년 합병분할 5번서류 : 외부감사대상기업은 감사보고서 / 비외감 기업은 재무제표 제출
 ※ 2018년 및 2018년 이전 합병, 분할한 경우에 존속기업은 합병, 분할 이전 사업기간의 서류도 제출하셔야 합니다. (관련법 : 중소기업기본법 시행령 제7조(평균매출액등의 산정) ②항 1호 또는 2호 적용)

• 관계기업이 있는 경우 제출해야 할 서류

| 관계기업에 대한 서류                                               |
|-----------------------------------------------------------|
| 1. 사업자등록증                                                 |
| 2. 최근 3개년 <mark>(2017, 2018, 2019</mark> ) 감사보고서(또는 재무제표) |
| 3. 최근 3개년(2017, 2018, 2019) 조정후수입금액명세서                    |
| 4. 최근 연도말기준 <mark>(2019년말</mark> ) 주식등변동상황명세서             |

※ 2번서류 : 외부감사대상기업은 감사보고서 / 비외감 기업은 재무제표 제출

## 🗆 발급절차

- 오프라인 자료제출

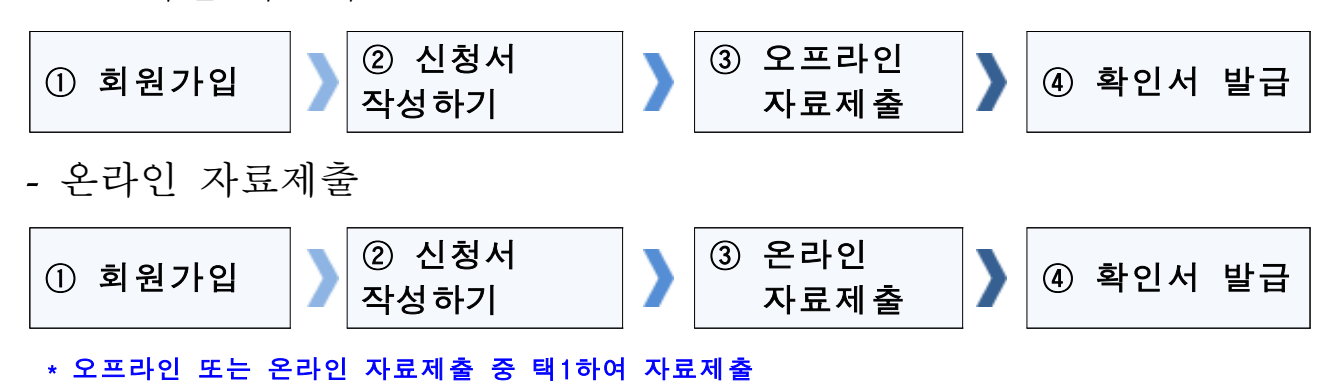

#### ① 회원가입

- ①-1 메인화면 우측 상단 [회원가입] ⇒ [일반회원]을 클릭
- ①-2 약관동의 ⇒ 개인실명인증 ⇒ 이용자정보와 기업정보(필수) 입력
   ※ 회원가입은 신청기업 소속 직원 누구나 가능
- ② 신청서 작성하기
  - ②-1 메인화면 상단 [중소기업확인서 발급신청] ⇒ [신청서 작성하 기]를 클릭
  - ②-2 [신청기업 기본정보 입력] 화면 상단부터 기본정보 입력

| 신청서 적                                                                   | 작성                                 | 하기                                                                                                    |                                            |
|-------------------------------------------------------------------------|------------------------------------|----------------------------------------------------------------------------------------------------|--------------------------------------------|
| <ul> <li>*[온라인자료제를<br/>[중소기업확인서<br/>(직전,당해연도 2<br/>*@ 물음표의내용</li> </ul> | 팀이후 (<br>발급신<br>당업기업<br>응을반역<br>이본 | 신청서를 작성하시기 바랍니다.<br>청)-[제출자료 조회하기]에서 제출자료완<br>너, 3개년 간편장부기업, 분할 합병, 관계기<br>E시 확인하여 입력시 참고하시기 바랍니<br>- 정보 입력 | ·료여부를 확인하신 후에 신청서를 작성<br> 업보유 기업 제외)<br>다. |
| 기업명 *                                                                   | 0                                  |                                                                                                    | 대표자명 *                                     |
| 기업유형 *                                                                  | 0                                  | 선택 ~                                                                                                    | 본정사업자등록일                                   |
| 본점사업자번호 *<br>*고유번호입력불가                                                  | Ø                                  |                                                                                                    | 법인등록번호 *                                   |
|                                                                         |                                    | 07237                                                                                                    | 우편번호                                       |
| CEADOTT                                                                 |                                    | 서울영등포구의사당대로                                                                                                 |                                            |
| 최근사업기간말일 *                                                              | 0                                  |                                                                                                    | 예시:개인/법인사업자 [2019,12,31]                   |

※ 유의사항 : 사업기간 말일과 확인서 유효기간

| 입력하는 사업기간말일 | 발급되는 확인서의 유효기간       |
|-------------|----------------------|
| 2019-12-31  | 2020-4-1 ~ 2021-3-31 |

☆ 사업기간말일이 12월31일인 기업의 예시입니다 사업기간말일이 <u>12월31일이 아닌 경우에는</u> 실제 사업기간말일 (예시 : 3월31일, 6월30일 등) 중 가장 최근 연원일을 입력하세요.

②-3 화면 중단의 합병분할 정보 선택하고 [저장] 버튼 클릭

| 직전 또는 당해 사업연도<br>병분할여부 | 합 | 선택안함           | ~ |
|------------------------|---|----------------|---|
| 주업종 *                  | 0 | M-전문,과학및기술서비스업 | ~ |

 ②-4 주요 재무정보, 주주현황 및 출자한 회사정보, 경쟁 입찰 참여제한 여부확인서, 상시 근로자 현황 등의 정보를 각 화면별로 입력
 ③-5 신청자 정보 입력 후 [신청서 제출] 버튼 클릭

#### ③ 오프라인 자료제출

- ③-1 "주소지 관할 지방중소벤처기업청(2쪽 붙임 참조도)"으로 우편제출
   ※ 모든 제출 서류에는 직인 및 사본일 경우 원본대조필 날인하여 제출
   ※ 오프라인 자료제출 후 확인서 발급까지 수일이 소요될 수 있으므로 중소기업 확인서가 필요한 시기에 맞춰 미리 준비
   ※ 제출서류는 접수 순서대로 처리됩니다
   ※ 온라인, 오프라인 중 택일하여 제출
- ④ 온라인 자료제출
  - ④-1 [중소기업확인서 발급신청] ⇒ [진행상황보기] ⇒ [관계기 업.직전, 당해연도 분할.합병 자료제출]에서 제출.
    - ※ 모든 제출 서류에는 직인 및 사본일 경우 원본대조필 날인하여 제출
    - ※ 일반기업이 [관계기업, 직전.당해연도 분할.합병 자료제출]를 통해 자료 를 제출 할 경우 자료접수가 되지 않으니 주의

※ 제출 가능한 파일용량은 자료 별로 10MB으로 초과할 경우 제출불가
 ※ 온라인. 오프라인 중 택일하여 제출

### ⑤ 확인서 발급

⑤-1 [중소기업확인서 발급신청] ⇒ [확인서 출력/ 수정] 메뉴에서 인쇄할 확인서 선택 ⇒ [국문확인서 출력] 버튼 클릭
 ※ 확인서 발급이 정상적으로 되지 않으면 [진행상황보기] 메뉴에서 오류사항 확인

## □ 제출서류⑤

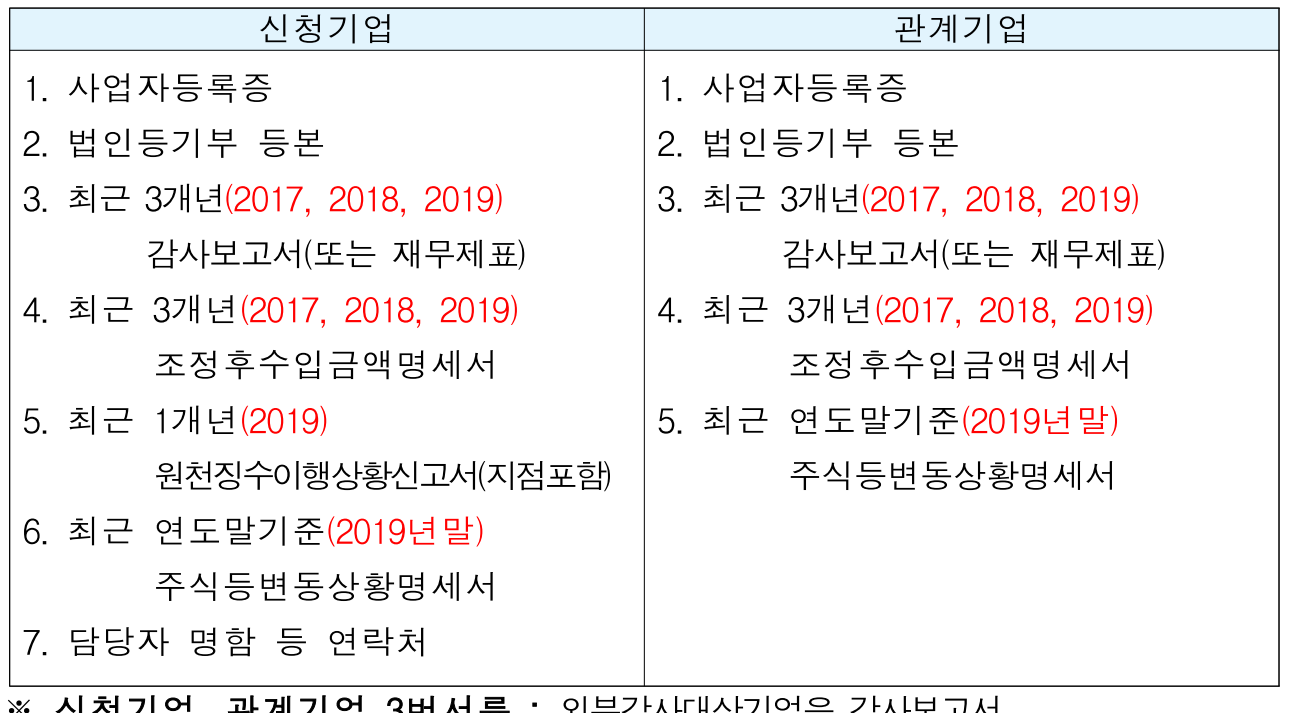

※ 신청기업, 관계기업 3번서류 : 외부감사대상기업은 감사보고서 / 비외감 기업은 재무제표 제출

## 🗆 발급절차

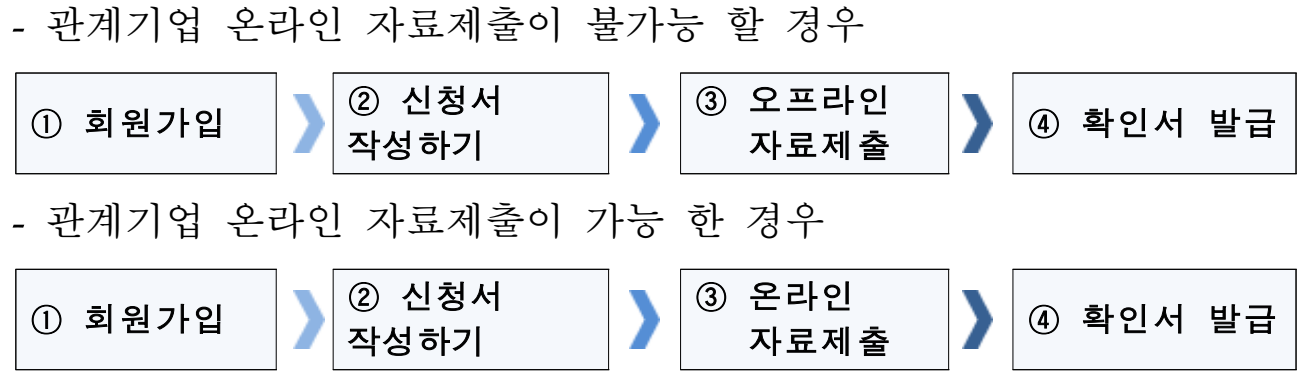

\* 오프라인 또는 온라인 자료제출 중 택1하여 자료제출

#### ① 회원가입

①-1 메인화면 우측 상단 [회원가입] ⇒ [일반회원]을 클릭

②-2 약관동의 ⇒ 개인실명인증 ⇒ 이용자정보와 기업정보(필수) 입력

※ 회원가입은 신청기업 소속 직원 누구나 가능

#### ② 신청서 작성하기

- ②-1 메인화면 상단 [중소기업확인서 발급신청] ⇒ [신청서 작성하기 하기]을 클릭
- ②-2 [신청기업 기본정보 입력] 화면 상단부터 기본정보 입력
- ②-3 주요 재무정보, 주주현황 및 출자한 회사정보, 경쟁 입찰 참여제한 여부확인서, 상시 근로자 현황 등의 정보를 각 화면별로 입력
- 2-4 신청자 정보 입력 후 [신청서 제출] 버튼 클릭

#### ③ 오프라인 자료제출

③-1 "주소지 관할 지방중소벤처기업청(2쪽 붙임 참조도)"으로 우편제출
※ 모든 제출 서류에는 직인 및 사본일 경우 원본대조필 날인하여 제출
※ 오프라인 자료제출 후 확인서 발급까지 수일이 소요될 수 있으므로 중소기업 확인서가 필요한 시기에 맞춰 미리 준비
※ 제출서류는 접수 순서대로 처리됩니다.
※ 온라인. 오프라인 중 택일하여 제출

#### ④ 관계기업 온라인 자료제출

- ④-1 [중소기업확인서 발급신청] ⇒ [진행상황보기] ⇒ [관계기 업.직전, 당해연도 분할.합병 자료제출]에서 PDF파일로 만제출 가능.
  - ※ 모든 제출 서류에는 직인 및 사본일 경우 원본대조필 날인하여 제출
  - ※ 일반기업이 [관계기업, 직전.당해연도 분할.합병 자료제출]를 통해 자료 를 제출 할 경우 자료접수가 되지 않으니 주의

※ 제출 가능한 파일용량은 자료 별로 10MB으로 초과할 경우 제출불가
 ⑤ 확인서 발급

⑤-1 [중소기업확인서 발급신청] ⇒ [확인서 출력/ 수정] 메뉴에서
 인쇄할 확인서 선택 ⇒ [국문확인서 출력] 버튼 클릭

### 오프라인서류제출 대상기업

## □ 대상기업

1. 한명의 대표가 둘 이상의 사업장을 운영하여 종합소득세를 합산 신고하는 기업 2. 사업장의 공동대표가 있어 세금을 나누어 신고하는 기업 3. 최근 3개년(2017, 2018, 2019) 중에 간편장부 대상에서 제외되었거나 개인 대상이 되어 3개년 재무제표가 포함된 소득세 전자신고파일을 기업 제출할 수 없는 기업 4. 소득세를 수정, 기한후 신고한 기업 5. 부가세 수정신고, 월별, 일년 신고파일 (분기, 반기 신고분만 제출가능) 6. 종합소득세 신고이전의 면세사업자 1. 최근 3개년(2017, 2018, 2019)중 법인세 수정, 기한후 신고 기업 법인 (수정신고분은 온라인 제출 불가) 기업 2. 최근 3개년중(2017, 2018, 2019) 결산기가 변경된 기업 1 원천세를 반기 신고하다가 월별로 변경한 기업 (반대의 경우 포함) 2. 원천세를 홈택스 자체 세금신고 프로그램을 통해 직접 기재하는 경우 개인 3. 원천세 '확장자 명'이 '201'인 경우 법인 4. 전자신고파일의 '확장자 명'이 소득세 2017, 2018, 2019년(.01) 2019년 부가세(.101). 2019년 원천세(.01,.02)이 아닌 경우 공통 5. 기한후 신고파일을 제출하는 경우 6. 회계프로그램으로 제작한 전자신고파일에 오류가 있는 경우

## □ 제출서류

| 법인기업                        | 개인기업                           |
|-----------------------------|--------------------------------|
| 1. 사업자등록증                   | 1. 사업자등록증                      |
| 2. 법인등기부 등본                 | 2. 최근 3개년(2017, 2018, 2019)    |
| 3. 최근 3개년(2017, 2018, 2019) | 재무제표                           |
| 감사보고서(또는 재무제표)              | 3. 최근 1개년( <mark>2019</mark> ) |
| 4. 최근 3개년(2017, 2018, 2019) | 부가가치세과세표준증명원                   |
| 조정후수입금액명세서                  |                                |

| 5. 최근 1개년( <mark>2019</mark> )       | 4. 최근 1개년(2019) |
|--------------------------------------|-----------------|
| 원천징수이행상황신고서(지점포함)                    | 원천징수이행상황신고서     |
| 6. 최근 연도말기준( <mark>2019년말기준</mark> ) | 5. 담당자 명함 등 연락처 |
| 주식등변동상황명세서                           |                 |
| 7. 담당자 명함 등 연락처                      |                 |

※ 오프라인 제출 서류에는 직인날인하고, 사본일 경우 원본대조필 날인하여 제출
 ※ 법인기업 3번서류: 외부감사대상기업은 감사보고서 / 비외감 기업은 재무제표 제출
 ※ 개인기업 중 19년 종합소득세를 아직 신고하지 않은 기업은 19년 부가세자료 제출

## □ 발급절차

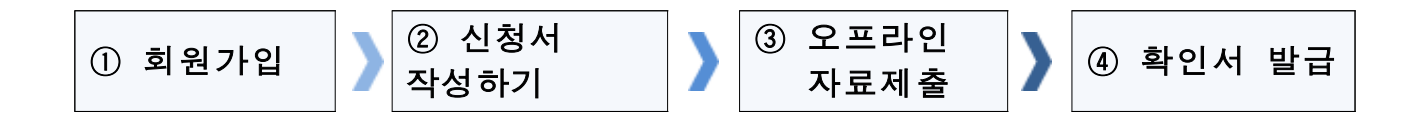

#### ① 회원가입

①-1 메인화면 우측 상단 [회원가입] ⇒ [일반회원]을 클릭
①-2 약관동의 ⇒ 개인실명인증 ⇒ 이용자정보와 기업정보(필수) 입력
※ 회원가입은 신청기업 소속 직원 누구나 가능

### ② 신청서 작성하기

- ②-1 메인화면 상단 [중소기업확인서 발급신청] ⇒ [신청서 작성하기]
   를 클릭
- ②-2 [신청기업 기본정보 입력] 화면 상단부터 기본정보 입력
- ②-3 주요 재무정보, 주주현황 및 출자한 회사정보, 경쟁 입찰 참여제한 여부확인서, 상시 근로자 현황 등의 정보를 각 화면별로 입력
- ②-4 신청자 정보 입력 후 [신청서 제출] 버튼 클릭

### ③ 오프라인 자료제출

- ③-1 "주소지 관할 지방중소벤처기업청(2쪽 붙임 참조로)"으로 우편제출
   ※ 모든 제출 서류에는 직인 및 사본일 경우 원본대조필 날인하여 제출
   ※ 오프라인 자료제출 후 확인서 발급까지 수일이 소요될 수 있으므로
   중소기업 확인서가 필요한 시기에 맞춰 미리 준비
   ※ 제출서류는 접수 순서대로 처리됩니다
- ④ 확인서 발급
  - ④-1 [중소기업확인서 발급신청] ⇒ [확인서 출력/수정] 메뉴에서
     인쇄할 확인서 선택 ⇒ [국문확인서 출력] 버튼 클릭

유형 1~6을 제외한 모든 기업(온라인 자료제출이 가능한 기업)

## □ 제출서류

| 법인기업                        | 개인기업                           |
|-----------------------------|--------------------------------|
| 1. 최근 3개년(2017, 2018, 2019) | 1. 최근 3개년(2017, 2018, 2019)    |
| <b>법인세</b> 전자신고파일           | <b>소득세</b> 전자신고파일              |
| 2. 최근 1개년(2019)             | 2. 최근 1개년(2019)                |
| <b>원천세</b> 전자신고파일           | <b>부가세</b> 전자신고파일              |
|                             | 3. 최근 1개년( <mark>2019</mark> ) |
|                             | <b>원천세</b> 전자신고파일              |

※ 오프라인 제출 서류에는 직인날인하고, 사본일 경우 원본대조필 날인하여 제출
※ 개인기업 중 19년 종합소득세를 아직 신고하지 않은 기업은 19년 부가세자료 제출
※ 2019년 2월에 작성된 원천세 연말정산신고분은 제외하고 제출

□ 발급절차

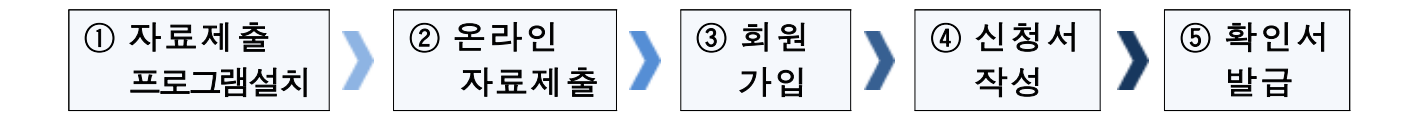

#### ① 자료제출 프로그램 설치

- ①-1 상단 메뉴 [중소기업확인서 발급신청] ⇒ [온라인 자료제출하기] 클릭
- ①-2 기업유형 선택 (법인 또는 개인) 클릭
- ①-3 '자료제출 프로그램 자동설치' 설치※ 자료제출 프로그램은 회원가입을 하지 않아도 이용 가능합니다.

### ② 온라인 자료제출(업로드)

②-1 기업별(법인 또는 개인) 자료 온라인 제출(업로드)

#### ◇ 유의사항(제무제표)

- 재무제표를 세무대리인이 기장하는 경우는 세무대리인이 관련자료 제출 (단, 기업이 세무대리인으로부터 관련자료와 비밀번호를 받아 직접 제출가능)
- ▶ 재무제표를 기업이 자체 기장하는 경우는 관련자료를 기업이 직접 제출
- ▶ 기존에 제출한 자료는 제출하지 않고 최신 자료만 제출
- ②-2 자료제출 성공여부는 로그인 후 [중소기업확인서 발급신청]
   ⇒[제출서류조회하기]에서 확인

#### ③ 회원가입

- ③-1 메인화면 우측 상단 [회원가입] ⇒ [일반회원]을 클릭
- ③-2 약관동의 ⇒ 개인실명인증 ⇒ 이용자정보와 기업정보(필수) 입력
   ※ 회원가입은 신청기업 소속 직원 누구나 가능

#### ④ 신청서 작성하기

- ④-1 메인화면 상단 [중소기업확인서 발급신청] ⇒ [신청서 작성하기]
   를 클릭
- ④-2 [신청기업 기본정보 입력] 화면 상단부터 기본정보 입력
- ④-3 주요 재무정보, 주주현황 및 출자한 회사정보, 경쟁 입찰 참여제한
   여부확인서, 상시 근로자 현황 등의 정보를 각 화면별로 입력
- ④-4 신청자 정보 입력 후 [신청서 제출] 버튼 클릭

#### ⑤ 확인서 발급

⑤-1 [중소기업확인서 발급신청] ⇒ [확인서 출력/수정] 메뉴에서
 인쇄할 확인서 선택 ⇒ [국문확인서 출력] 버튼 클릭